## Instructions for 1098T Electronic Consent:

- 1. Student logs into the <u>Online Student Portal</u>
- 2. Enter your username and password.
- 3. Click Sign In

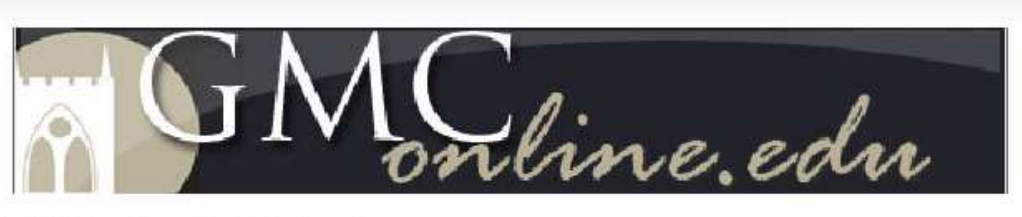

GMC Online Portal Sign In

| GMC Email Address: |            |
|--------------------|------------|
| Password:          | ŀ          |
|                    |            |
|                    | Sign In    |
|                    | - ight mit |

- 4. Scroll down to the WebAdvisor section on the bottom right of the page.
- 5. Click on Financial Information.

| nline Sto<br>Dolline > 3<br>Itel My We<br>Tor retrievi<br>Today's I<br>S M<br>9 30    | tudent Student Student Student Student Student To Student To Stude | Staff                                                      | GMC Web<br>e365 e-mm<br>Colleas<br>October 21<br>13<br>T    | esite                                  | Datatel Unreat Messages<br>The web part is una triable (error).<br>Datatel My Classes | Search this site  Search this site  My Links  Computer Ethics and Guidelines  GMC Product Portal  Graduation Survey  WEPA Now  GMC Online Library                                                                                                    |
|---------------------------------------------------------------------------------------|----------------------------------------------------------------------------------------------------|------------------------------------------------------------|-------------------------------------------------------------|----------------------------------------|---------------------------------------------------------------------------------------|----------------------------------------------------------------------------------------------------|
| Inline St<br>Donline > 1<br>Itel My We<br>Too Fro/<br>Toolay's<br>S M<br>9 30         | tudent<br>Student<br>eek<br>ing data fr<br>etrievipo<br>Date: Tu<br>Oct                                                                                                    | Staff<br>om Offic<br>deja fro<br>esday, C<br>tober 20<br>W | GMC Web<br>e365 e-m<br>m Collega<br>October 21<br>13<br>T I | t) ?<br>ail account<br>الاركوري        | Datatei Unrec 1 Messages<br>The web part is una stable (error).<br>Datatei My Classes | Image: Way Links         Image: Way Links         Computer Ethics and Guidelines         GMC Product Portal         Graduation Survey         VVEPA Now         GMC Online Library                                                                                                    |
| niine St<br>Online > 1<br>Itel My We<br>Tor retrievi<br>Today's I<br>C<br>S M<br>9 30 | tudent<br>Student<br>sek<br>ing data fr<br>retrieving<br>Date: Tu<br>Oct                                                                                                    | om Offic<br>defa fro<br>desday, C<br>ober 20<br>W          | GMC Web<br>e365 e-m<br>m College<br>Cober 2<br>13<br>T I    | دی 😨<br>ail account<br>9, 2013         | Datatel Unread Messages<br>The web part is una triable (error).<br>Datatel My Classes | Computer Ethics and Guidelines<br>GMC Product Portal<br>Graduation Survey<br>WEPA Now<br>GMC Online Library                                                                                                    |
| tel My We<br>ror retrievi<br>Today's I<br>S M<br>9 30                                 | student<br>Student<br>eek<br>ing data fr<br>Date: Tu<br>Oct                                                                                                    | om Offic<br>r data fro<br>esday, C<br>tober 20<br>W        | GMC Web<br>e365 e-m<br>m Colleas<br>Cotober 21<br>13<br>T   | دی ؟<br>ail account<br>b, 2013         | Datatei Unreu 1 Messages<br>The web part is una slable (error).<br>Datatei My Classes | Image: Second system       My Links         Image: Second system       Computer Ethics and Guidelines         Image: Second system       GMC Product Portal         Image: Second system       Graduation Survey         Image: WepA Now       GMC Online Library                                                                                                    |
| online > i<br>atel My We<br>ror retrievi<br>Today's i<br>S M<br>9 30                  | Student<br>eek<br>ing data fr<br>retrievipo<br>Date: Tü<br>Oct                                                                                                    | om Offic<br>I daja fro<br>esday, C<br>tober 20<br>W        | e365 e-m.<br>m College<br>October 21<br>13<br>T             | য়ে 😨<br>all account<br>rug<br>9, 2013 | Datatel Unree 1 Messages<br>The web part is una stable (error).<br>Datatel My Classes | Computer Ethics and Guidelines     GMC Product Portal     Graduation Survey     WEPA Now     GMC Online Library                                                                                                    |
| atel My We<br>ror retrievi<br>Today's I<br>S M<br>9 30                                | eek<br>ing data fr<br>retrieving<br>Date: Tu<br>Oct                                                                                                    | om Offic<br>I data fro<br>esday, C<br>ober 20<br>W         | e365 e-m<br>m Colleac<br>October 29<br>13<br>T              | ₹2 ⑦<br>ail account<br>Jug<br>2013     | Datatel Unree 1 Messages<br>The web part is una plable (error).<br>Datatel My Classes | Image: Computer Ethics and Guidelines         Image: Computer Ethics and Guidelines         Image: Computer Ethics and and and and and and and and and and |
| ror retrievi<br>Today's<br>S M<br>9 30                                                | ing data fr<br>retrieving<br>Date: Tu<br>Oct                                                                                                    | om Offic<br>r data fro<br>esday, C<br>tober 20<br>W        | e365 e-m<br>m Collead<br>October 21<br>13<br>T I            | t₂ ⑦<br>all account<br>9, 2013         | Datatel Unrea 1 Messages<br>The web part is una viable (error).<br>Datatel My Classes | Computer Ethics and Guidelines<br>GMC Product Portal<br>Graduation Survey<br>WEPA Now<br>(es) -<br>GMC Online Library                                                                                                    |
| ror retrievi<br>Today's<br>S M<br>9 30                                                | ing data fr<br>retrieving<br>Date: Tu<br>Oct                                                                                                    | om Offic<br>r data fro<br>esday, C<br>ober 20'<br>W        | e365 e-m<br>m Colleg<br>October 29<br>13<br>T I             | all account<br>gue<br>9, 2013          | ne web part is una stable (error).                                                    | Computer Ethics and Guidelines<br>GMC Product Portal<br>Graduation Survey<br>WEPA Now<br>GMC Online Library                                                                                                    |
| Today's<br>S<br>9<br>30                                                               | ing data fr<br>rretrieving<br>Date: Tu<br>Oct<br>T                                                                                                    | om Offic<br>esday, C<br>tober 20<br>W                      | e365 e-m<br>im Collear<br>October 29<br>13<br>T             | all account<br>nue<br>9, 2013          | Datatel My Classes                                                                    | C2<br>GMC Product Portal<br>Graduation Survey<br>WEPA Now<br>tes) - GMC Online Library                                                                                                    |
| Today's S M 9 30                                                                      | Date: Tu<br>Oct                                                                                                    | ober 20<br>W                                               | October 29<br>13<br>T                                       | 9, 2013                                |                                                                                       | C2 Graduation Survey<br>WEPA Now<br>tes) - GMC Online Library                                                                                                    |
| < <tr>         S         M           19         30</tr>                               | Oct                                                                                                    | tober 20 <sup>.</sup><br>W                                 | 13<br>T                                                     | ><br>E S                               |                                                                                       | VEPA Now GMC Online Library                                                                                                    |
|                                                                                       |                                                                                                    |                                                            |                                                             |                                        |                                                                                       |                                                                                                    |
| s M<br>19 30                                                                          | Т                                                                                                    | W                                                          | TI                                                          | F S                                    |                                                                                       | tes} - GMC Online Library                                                                                                    |
| 9 30                                                                                  |                                                                                                    |                                                            |                                                             |                                        |                                                                                       |                                                                                                    |
|                                                                                       | 1                                                                                                    | 2                                                          | 3                                                           | 4 5                                    |                                                                                       | Portal Resources                                                                                                    |
| 6 7                                                                                   | 8                                                                                                    | 0                                                          | 10 1                                                        | 1 12                                   |                                                                                       | ated Suggestion Box                                                                                                    |
|                                                                                       | 45                                                                                                    | 40                                                         | 10 1                                                        | 0 40                                   |                                                                                       | Link to Student Email                                                                                                    |
| 3 14                                                                                  | 15                                                                                                    | 16                                                         | 1/ 1                                                        | 8 19                                   |                                                                                       | Student Alert Self Referral                                                                                                    |
| 0 21                                                                                  | 22                                                                                                    | 23                                                         | 24 2                                                        | 25 26                                  |                                                                                       | Add to :                                                                                                    |
| 7 28                                                                                  | 29                                                                                                    | 30                                                         | 31                                                          | 1 2                                    |                                                                                       | WebAdvisor                                                                                                    |
| 3 4                                                                                   | 5                                                                                                    | 6                                                          | 7                                                           | 8 9                                    |                                                                                       | pdated                                                                                                    |
| sday Oct                                                                              | ober 29                                                                                                    |                                                            |                                                             |                                        |                                                                                       | WebAdvisor for Students<br>Registration                                                                                                    |
| buuy, oct                                                                             | 000120                                                                                                    |                                                            |                                                             |                                        |                                                                                       | kcademic Profile                                                                                                    |
| doorday (                                                                             | October 3                                                                                                    | 0                                                          |                                                             |                                        |                                                                                       | ipancial Aid                                                                                                    |
| mesuay, (                                                                             | octobel 3                                                                                                    |                                                            |                                                             |                                        |                                                                                       | Financial Information                                                                                                    |
| o events                                                                              | tobor 24                                                                                                    |                                                            |                                                             |                                        | Campus News Campus Events M                                                           | lly Feeds                                                                                                    |
| isuay, Oci                                                                            | toper 51                                                                                                    |                                                            |                                                             |                                        |                                                                                       | (?)                                                                                                    |
| o events                                                                              |                                                                                                    |                                                            |                                                             |                                        | No news articles found.                                                               |                                                                                                    |
|                                                                                       |                                                                                                    |                                                            |                                                             |                                        |                                                                                       | (?)                                                                                                    |
|                                                                                       |                                                                                                    |                                                            |                                                             |                                        | User does not have a personal site                                                    |                                                                                                    |

## Click 1098 Electronic Consent

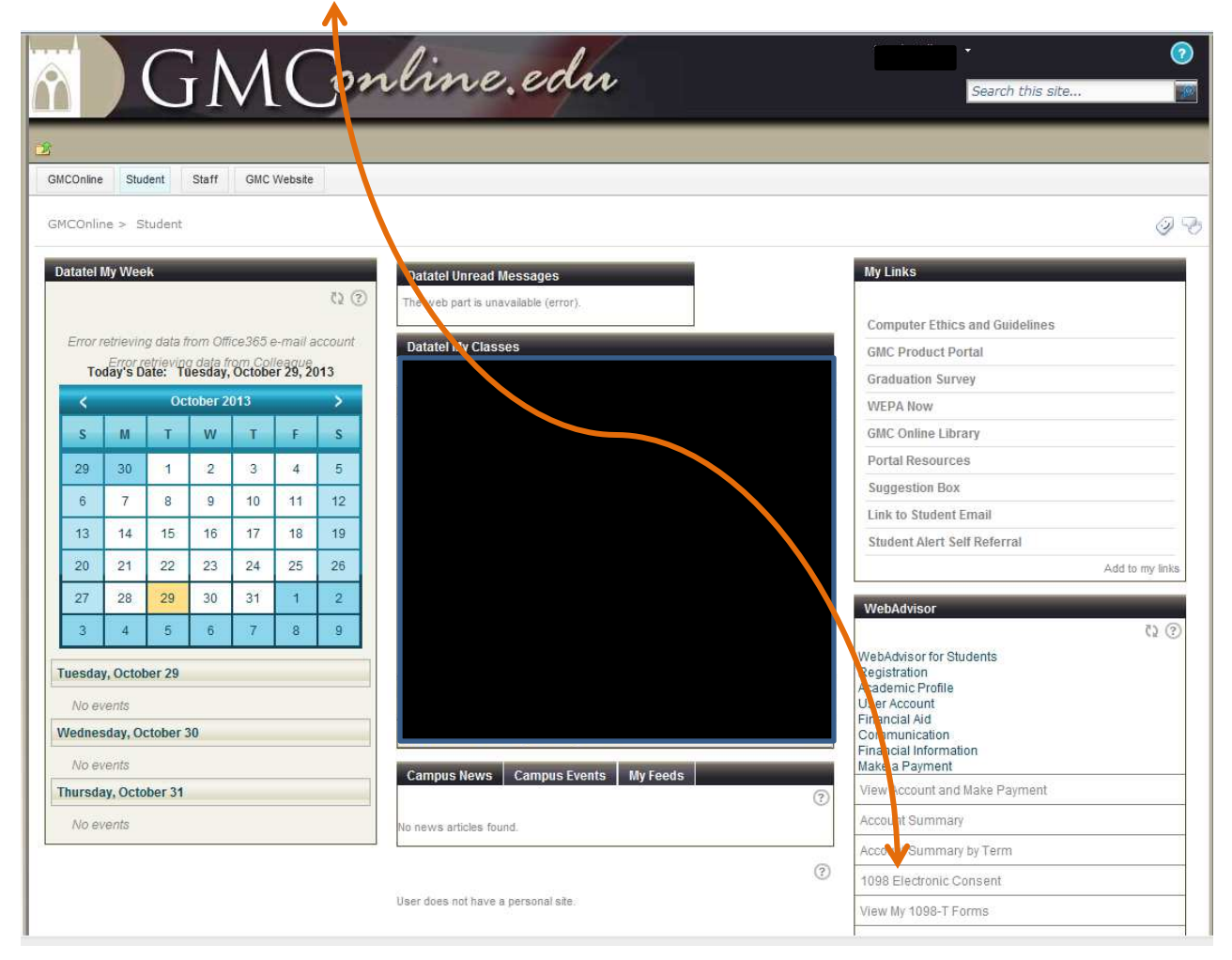

Please click **option 1** to receive your 1098T via the electronic format.

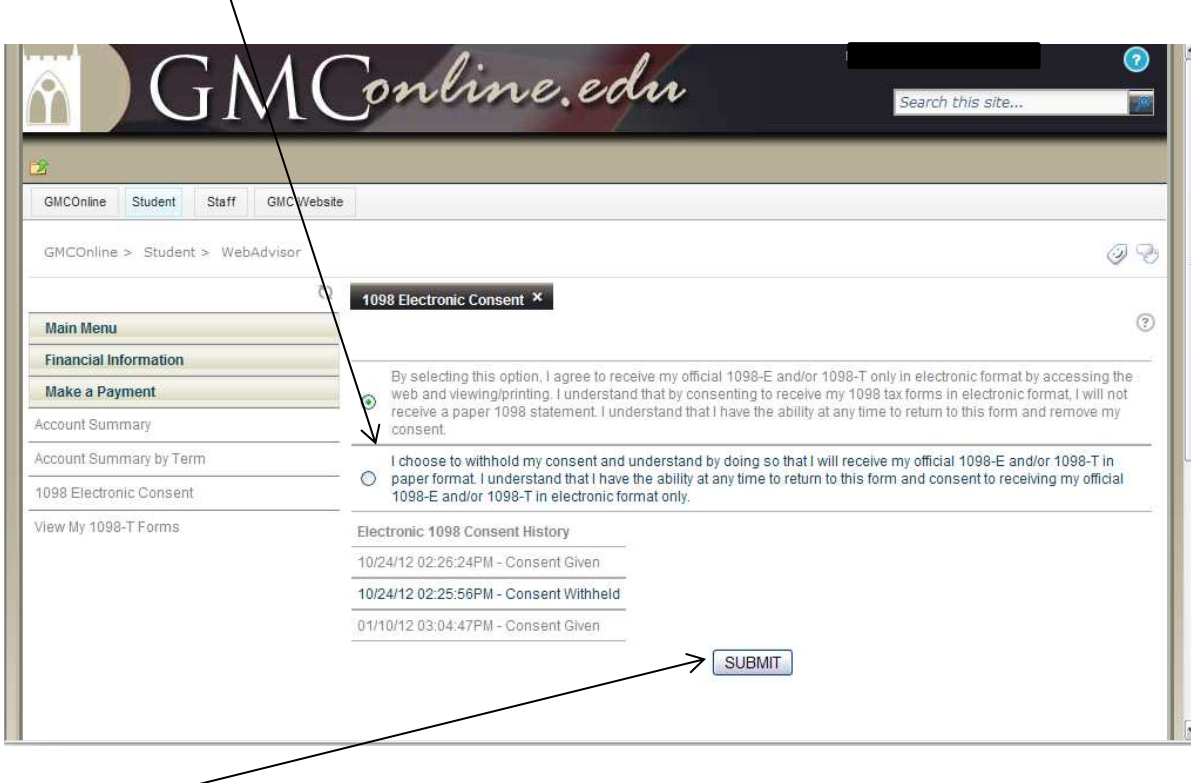

Click Submit ~